# Download Google Wifi app (Android)

#### Step 1

Click to launch "Play store".

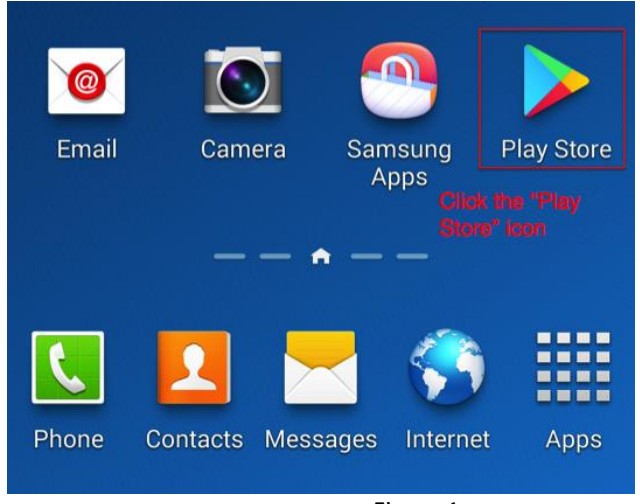

Figure 1

#### Step 2

Tap the search bar at the top

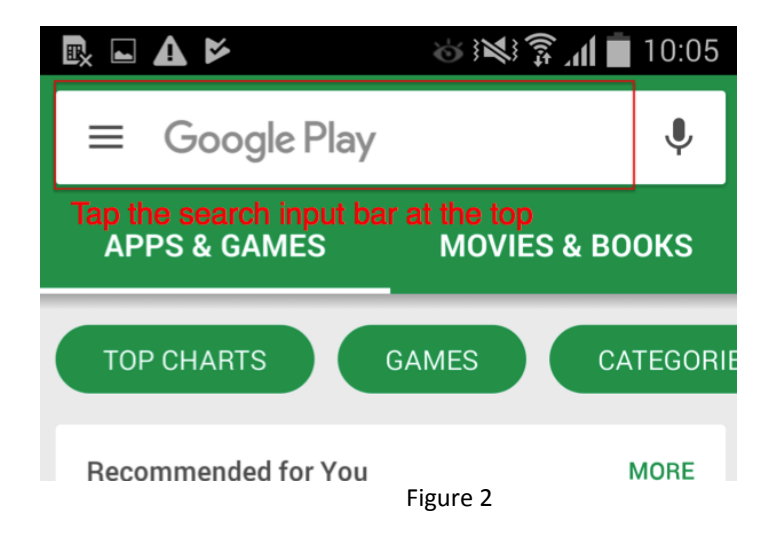

#### Step 3

In the search page, enter "google wifi" in the search box at the top

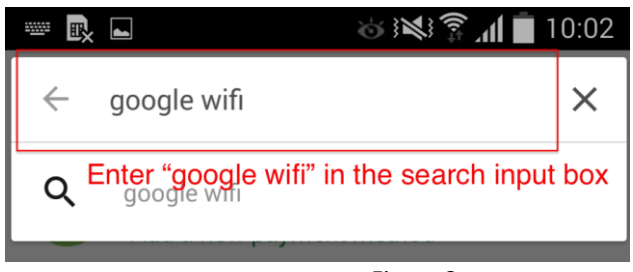

Figure 3

In the search result, tap the "Google Wifi" App icon

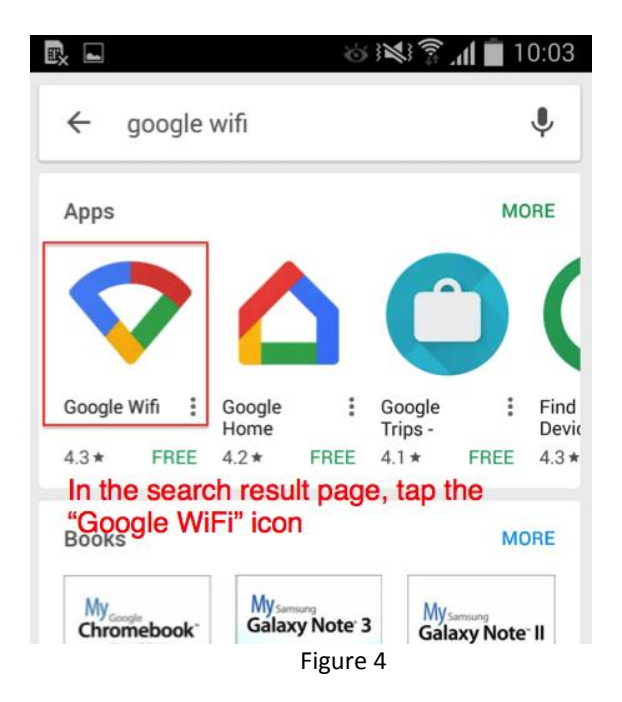

### Step 5

In the App summary page, tap the "INSTALL" button

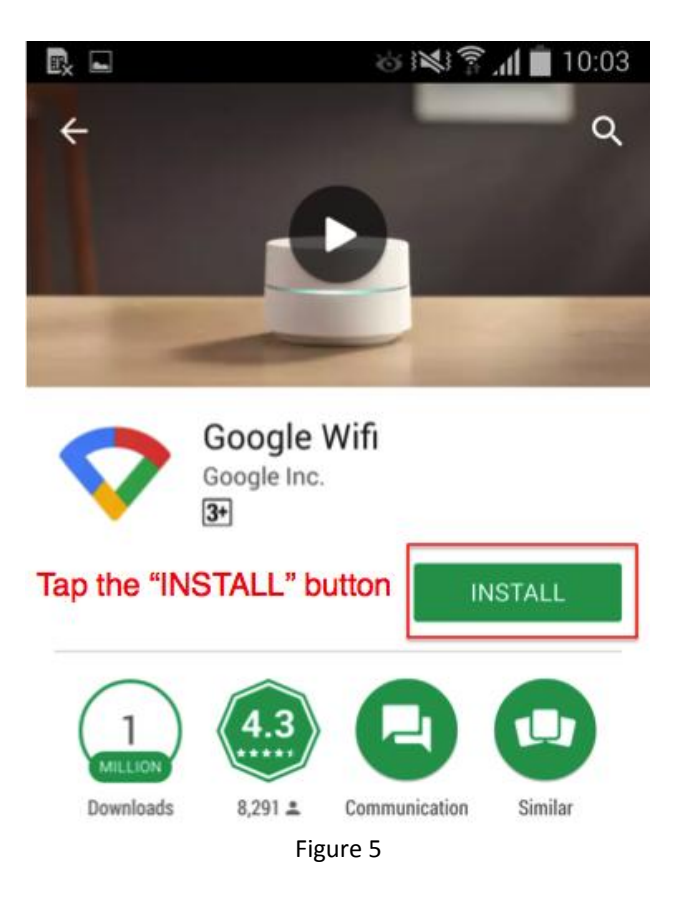

In the pop-up menu, tap "ACCEPT"

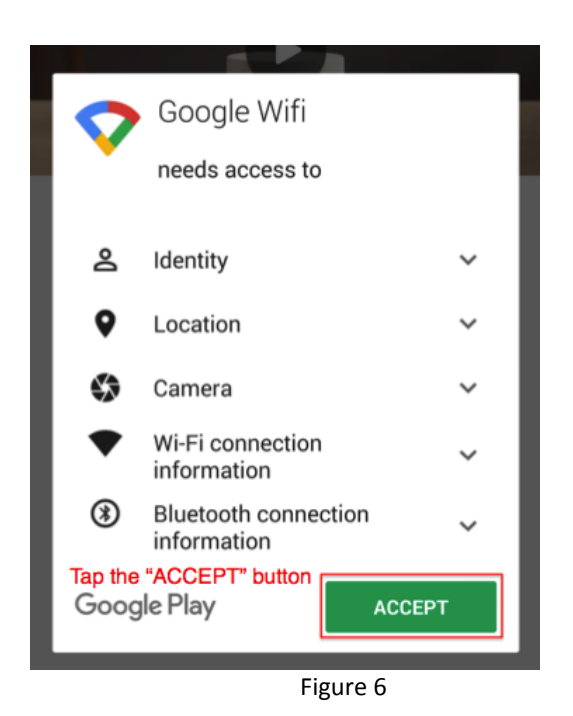

## Step 7

If installation is successful, the app icon below will appear on your phone.

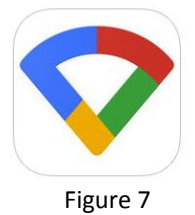